# **Recipient Log**

Last Modified on 07/25/2025 10:27 am CDT

<u>Search for Messages Sent to a Specific Recipient | Print a Recipient Report | Screen Examples and</u> <u>Field Descriptions</u>

Tool Search: Recipient Log

The Recipient Log allows you to review process inbox, email, voice and text messages that were scheduled or sent by you to a specific recipient. Once you find the message for which you are searching, you can review the message details as well as print a Recipient Report for a specific message.

Print the Recipient Report to determine whether delivery devices were available when the message was sent or whether a message was successfully delivered.

| Recipient Log ☆       Communication > Messenger > Recipient Log         Narborough, Andreanna DOB: 03/30/08       HS Graduation |                                                 |                                                                                                    |                                                                                                    |                                                                                                    |                                                                                                    | nt Log                                           |                          |   |                    |          |
|----------------------------------------------------------------------------------------------------|-------------------------------------------------|----------------------------------------------------------------------------------------------------|----------------------------------------------------------------------------------------------------|----------------------------------------------------------------------------------------------------|----------------------------------------------------------------------------------------------------|--------------------------------------------------|--------------------------|---|--------------------|----------|
| Scheduled Between 01                                                                                                    | /30/2023 and 02/10/2023 Find Me                 | essages                                                                                                    |                                                                                                    |                                                                                                    |                                                                                                    |                                                  |                          |   |                    | <b>^</b> |
|                                                                                                    |                                                 |                                                                                                    | Reci                                                                                                    | bient Log                                                                                                    |                                                                                                    |                                                  |                          | • |                    |          |
| Message Type 🗢                                                                                                    | Subject                                         | Recipient                                                                                                    |                                                                                                    | ent ♀                                                                                                    | Account Num                                                                                                    | ber ≑                                            | Sender                   | ÷ | Date Scheduled A   |          |
| Messenger 2.0<br>General                                                                                                    | Parent/Teacher Conferences 1st Week<br>in March | Narborough, Andrea<br>Narborough, Pearl;<br>Narborough, Sande                                                                                                    | inna; Narb                                                                                                    | orough, Andreanna                                                                                                    |                                                                                                    |                                                  | Administrator, Demo      |   | 02/08/2023 3:17 PM |          |
|                                                                                                    |                                                 | Stat<br>See<br>Obtic<br>See<br>(See<br>Rep<br>PD<br>PD<br>PT<br>Mess<br>Sen<br>Sch<br>Cale<br>Stat<br>Pret<br>Mess<br>Mes<br>Dist<br>Rep<br>PD<br>PD<br>PD<br>PD<br>PD<br>PD<br>PD<br>PD<br>PD<br>PD<br>Rep<br>PD<br>Rep<br>Rep<br>PD<br>Rep<br>PD<br>Rep<br>Rep<br>PD<br>Rep<br>PD<br>Rep<br>Rep<br>PD<br>Rep<br>Rep<br>Rep<br>PD<br>Rep<br>Rep<br>PD<br>Rep<br>Rep<br>PD<br>Rep<br>Rep<br>Rep<br>Rep<br>Rep<br>Rep<br>Rep<br>Rep<br>Rep<br>Rep | terret Languese Tores to the terret Languese to the terret languese to the terret languese | d:<br>uled:<br>Int Devices: Inbox, Er<br>sage Log for email de<br>Options<br>message recipient<br>Teport<br>Students<br>Messager Cont<br>One Message<br>Staff<br>22-23<br>22-23 Harrison H<br>All Students<br>All Staff<br>School Staff<br>age: No Language Pre<br>Vessenger 2.0 - Gene<br>Harrison High<br>codemo @jicdemo.mg.in<br>t:<br>onferences 1st Week i | No Delive<br>Administra<br>02/08/202<br>02/08/202<br>10/08/202<br>10/00 | ry Device<br>stor, Dem<br>3 3:17 Ph<br>3 3:17 Ph | Available<br>o<br>A<br>A |   |                    |          |

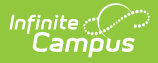

See the <u>Recipient Log Tool Rights</u> article for information on available tool rights.

# Search for Messages Sent to a Specific Recipient

- 1. Enter the date range in which the message was created and click the **Find Messages** button. The Recipient Log displays the messages that fall within the date range you entered.
- 2. Filter the results by selecting an option in the column's dropdown list, entering search criteria, or sorting the search results by clicking the column headers. (Optional)

To filter results using the **Date Scheduled** field, you must enter the date in the format in which it displays on the screen: **MM/DD/YYYY HH:MM AM** (or PM). For example, 10/01/2023 8:30 AM. If you do not know the full date or time, you can enter part of the date or time and the search tool will display dates/times that match the numbers you enter.

 Select the message you want to view. The Recipient Delivery Summary, Recipient Report Options, Filter Criteria Detail and Message Detail areas display. See the following <u>Screen</u> <u>Examples and Field Descriptions</u> for details about each area.

# **Print a Recipient Report**

The Recipient Report provides additional details about the delivery of a message.

The report includes the following types of information:

- Recipient Delivery Summary.
- Filter Criteria used to send the message.
- Detailed information about the message.
- Enter the date range in which the message was created and click the Find Messages button. The Recipient Log displays the messages that fall within the date range you entered.

If you cannot see the message for which you want a report, sort the search results by clicking the column headers or filter the results by selecting an option in a column's dropdown list.

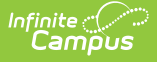

- 2. Select the message for which you want a report for message details to display.
- 3. Mark the **Print for each message recipient** checkbox to print a report for each unique recipient/student message combination if the message was sent to multiple recipients about the same student or regarding multiple students to the same recipient. (optional)
- 4. Select the Report Format. Available formats include PDF or DOCX.
- 5. Click the **Print Recipient Report** button.

#### **Recipient Report Example**

<u>Tool Rights</u> control whether you see actual data or just Campus field names on the report. For example, *student.firstname* may display instead of *John*.

| Harrison High<br>Generated on 02/08/2023 03:53:33 PM<br>Message Status: Sent |                                                | :33 PM                           | Recipient Report<br>Subject: Parent/Teacher Conferences 1st Week in I<br>Recipient/Student: Abegg, Dylan<br>Include message for each recipient: Selected | March<br>1           |
|------------------------------------------------------------------------------|------------------------------------------------|----------------------------------|----------------------------------------------------------------------------------------------------|----------------------|
| Recipient                                                                    | Delivery Summary                               |                                  |                                                                                                    |                      |
| Type:<br>Sender:                                                             | Messenger 2.0 - General<br>Administrator, Demo | Date Scheduled:<br>Date Created: | 02/08/2023 3:17 PM Selected Recipient Devices: Inbox, Email 02/08/2023 3:17 PM                                                                           |                      |
| Messenge                                                                     | er 2.0 - General Filter                        | Criteria Detail                  |                                                                                                    |                      |
| Send To: Stud                                                                | ents; Messenger Contacts (One                  | Message Total); Staff            |                                                                                                    |                      |
| School Year:                                                                 | 22-23                                          |                                  |                                                                                                    |                      |
| Student Select                                                               | tion: All Students                             |                                  |                                                                                                    |                      |
| Staff Selection                                                              | n: All Staff (School Staff)                    |                                  |                                                                                                    |                      |
| Preferred Lan                                                                | guage: No Language Preference                  | 6                                |                                                                                                    |                      |
|                                                                              |                                                |                                  |                                                                                                    |                      |
| Message                                                                      | Detail                                         |                                  |                                                                                                    |                      |
| Reply To Em                                                                  | ail: icdemo@icdemo.mg.infi                     | nitecampus.org                   |                                                                                                    |                      |
| Message Body:                                                                |                                                |                                  |                                                                                                    |                      |
| Parent/Teacher Conferences 1st Week in March                                 |                                                |                                  |                                                                                                    |                      |
|                                                                              |                                                |                                  |                                                                                                    |                      |
| Delivery Detail                                                              |                                                |                                  |                                                                                                    |                      |
| Recipient                                                                    |                                                | Student                          | Delivery Device Status                                                                                                    | Time                 |
| Abegg, Dylan                                                                 |                                                | Abegg, Dylan                     | studentone@infinitecampus.com Sent<br>Process Inbox Sent                                                                                                 | 03:17 PM<br>03:17 PM |

# Screen Examples and Field Descriptions

The Recipient Log tab is divided into multiple areas.

<u>Recipient Log Search and Result Table | Recipient Report Options | Filter Criteria Detail | Message</u> <u>Detail</u>

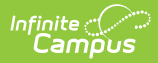

# **Recipient Log Search and Result Table**

| Recipient Log 🏠<br>Communication > Messenger Administration > Recipient Log |                                                           |              |                                  |                       |                     |
|-----------------------------------------------------------------------------|-----------------------------------------------------------|--------------|----------------------------------|-----------------------|---------------------|
| Scheduled Between 01/30/2                                                   | Scheduled Between 01/30/2020 and 01/30/2020 Find Messages |              |                                  |                       |                     |
|                                                                             |                                                           | Recipient L  | og                               |                       |                     |
| Message Type 🔶                                                              | Subject 🗢                                                 | Recipient 🗢  | Student \$                       | Sender 🗢              | Date Scheduled      |
| ~                                                                           |                                                           |              |                                  |                       |                     |
| Message Builder                                                             | Library Hours                                             | Campus, Mary | Campus, Barry; Campus,<br>Connor | Administrator, System | 01/30/2020 1:34 PM  |
| Message Builder                                                             | Parent/Teacher Conferences 1st Week in March              | Campus, Mary | Campus, Barry                    | Administrator, System | 01/30/2020 10:39 AM |

| Field                | Description                                                                                                    |  |  |
|----------------------|----------------------------------------------------------------------------------------------------|--|--|
| Scheduled<br>Between | The date range in which the message was scheduled.                                                                                                    |  |  |
| Message<br>Type      | The tool used to create the message.                                                                                                    |  |  |
| Subject              | The subject on the message.                                                                                                    |  |  |
| Recipient            | The recipient(s) of the message. This field contains up to 3 recipient names on 2 rows.                                                                                                    |  |  |
| Student              | The student for whom you are reviewing messages.                                                                                                    |  |  |
| Account<br>Number    | Point of Sale Customers Only                                                                                                    |  |  |
|                      | The Account Number column displays up to 4 account numbers. If the account is for a Family Account (multiple patrons on a single account), the account number displays once for each patron on the account who received the message.                                                                                                    |  |  |
| Sender               | The user who sent the message.                                                                                                    |  |  |
| Date                 | The date on which the message is/was scheduled to be sent.                                                                                                    |  |  |
| Scheduled            | To filter results using the <b>Date Scheduled</b> field, you must enter the date in the format in which it displays on the screen: <b>MM/DD/YYYY HH:MM AM</b> (or PM). For example, 10/01/2022 8:30 AM. If you do not know the full date or time, you can enter part of the date or time and the search tool will display dates/times that match the numbers you enter. |  |  |

## **Recipient Report Options**

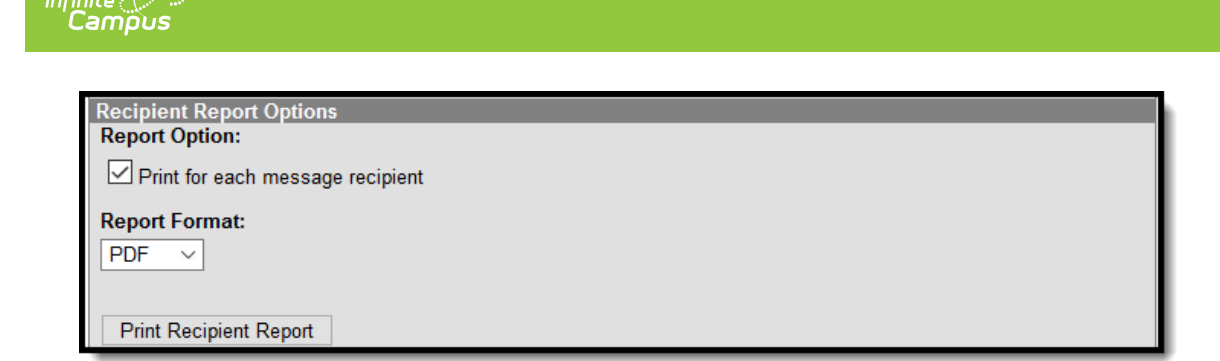

| Field                                     | Description                                                                                                    |
|-------------------------------------------|----------------------------------------------------------------------------------------------------|
| Print for<br>each<br>message<br>recipient | <ul> <li>Prints a report for each unique recipient/student message combination if the message was sent to multiple recipients about the same student or regarding multiple students to the same recipient.</li> <li>You must select this option if want to view Campus fields instead of just seeing the field name in the message body. For example, <i>student.firstname</i> displays <i>John</i> on the Recipient Report when it's printed. This feature is only available if you have tool</li> </ul> |
|                                           | rights for the Recipient Campus Fields                                                                                                    |
| Print<br>Recipient<br>Report              | Clicking this button prints the Recipient Report.                                                                                                    |

## **Filter Criteria Detail**

Each Messenger tool displays unique Filter Criteria. The Filter Criteria was selected on the Messenger Template for the message.

This section does not appear for Messenger tools that use a Recipient Selector like Class Messenger or Scheduling Messenger to send messages or non-Messenger tools such as Behavior Referrals and Special Education Process Alerts.

The following screen is an example of the Message Builder Filter Criteria.

| Message Builder<br>Deliver To:                                                                   | Filter Criteria Detail<br>Student Messenger Contacts<br>Message For Each Student |  |
|--------------------------------------------------------------------------------------------------|----------------------------------------------------------------------------------|--|
| Enrollment Filter:                                                                               | Message Only Active Students                                                     |  |
| Selected Filters:                                                                                | Administrator, System: Harrison High Students                                    |  |
| Filter Operation:                                                                                | Union                                                                            |  |
| Calendar: 13-14 Harrison High<br>Limit delivery to contacts that speak<br>No Language Preference |                                                                                  |  |

## **Message Detail**

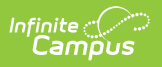

| Message Detail                                                                                                    |    |
|----------------------------------------------------------------------------------------------------|----|
| Message Type: Message Builder - General Notification                                                                                                    |    |
| District/School: Harrison High                                                                                                    |    |
| Sender's Email: messenger@infinitecampus.com                                                                                                    |    |
| Caller ID: (612)555-9876                                                                                                    |    |
| Email Attachment File: 2013-08-26-11-55-24_Next.png                                                                                                    |    |
| Audio File: 2013-08-26-11-55-02_Hello Message.wav                                                                                                    |    |
| Message Subject:<br>Important Message from School Nurse                                                                                                    |    |
| Message Body:                                                                                                    |    |
|                                                                                                    |    |
| An important message from the School Nurse<br>A medication consent form must be completed and signed by a parent for ALL medication<br>borught to school. All meds must be brought to school in the original container; if the<br>medication is prescription, it must be correctly labeled for the student. For prescription<br>meds, BOTH a parent and an MD signature are needed.<br>Thanks for your cooperation! |    |
|                                                                                                    | 1  |
|                                                                                                    |    |
| Message Text:                                                                                                    |    |
| An important message from the School Nurse<br>A medication consent form must be completed and signed by a parent for ALL medication<br>borught to school. All meds must be brought to school in the original container; if the<br>medication is prescription, it must be correctly labeled for the student. For prescription<br>meds, BOTH a parent and an MD signature are needed.<br>Thanks for your cooperation! |    |
|                                                                                                    | 1. |

| Field             | Description                                                                                                    |  |
|-------------------|----------------------------------------------------------------------------------------------------|--|
| Schedule<br>Name  | If a message is sent via a Messenger Scheduler tool, the Schedule Name<br>appears before the Message Type to indicate the message is scheduled.<br>Message Detail<br>Schedule Name: Missing Assignment - Daily<br>Message Type: Missing Assignment<br>District/School: Harrison High<br>Caller ID: (987)999-9876<br>Message Subject:<br>Student Missing Assignments |  |
| Message Type      | Identifies the specific Messenger Tool or other Campus tool that was used to send the message.                                                                                                    |  |
| District/School   | The district or school to which the message was sent.                                                                                                    |  |
| Sender's<br>Email | The email address that appears as the sent from address on sent email messages.                                                                                                    |  |
| Caller ID         | The caller ID number shown to recipients of phone messages.                                                                                                    |  |

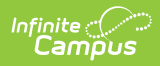

| Field                       | Description                                                                                                    |
|-----------------------------|----------------------------------------------------------------------------------------------------|
| Email<br>Attachment<br>File | This link allows you to view the attachment sent on the email message. The<br>file is available as long as your system administrator has not deleted the<br>attachment or moved the attachment to another server.       |
| Audio File                  | This link allows you to listen to the audio file that was used for phone messages. The file is available as long as your system administrator has not deleted the attachment or moved the attachment to another server. |
| Message<br>Subject          | The subject entered on email messages.                                                                                                    |
| Message Body                | The content of the email message.                                                                                                    |
| Message Text                | The content of the text message.                                                                                                    |